# 花の園くぼたOnline Shop BtoB Online Shop ゲストアカウント・発送先登録方法 マニュアルガイド

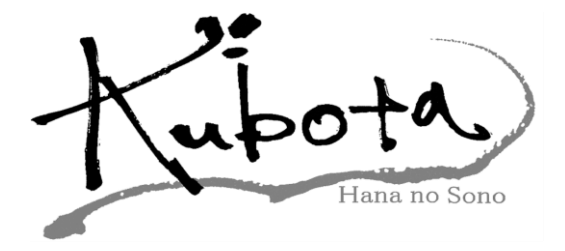

# 自社ゲストアカウント【マニュアルガイド】(1)

弊社のBtoBショップでは、 自社ゲストアカウントという支店や従業員それぞれに ログインIDとパスワードを設定できる機能がございます。 これによりそれぞれのIDでログインして発注ができ、 親のID(メインアカウント)で 全ての注文者が分かるようになっています。

BtoBショップの[**登録会社リスト**]から登録できます。

| Hana no sono Kubota E                                                | 3 to B Onli × +                                                                                                    |                                                                       |      |                                                                                                    |                                                                                                    | - C                                                                        |
|----------------------------------------------------------------------|----------------------------------------------------------------------------------------------------|-----------------------------------------------------------------------|------|----------------------------------------------------------------------------------------------------|----------------------------------------------------------------------------------------------------|----------------------------------------------------------------------------|
| C 🙃 🗅 https://kubotabi                                               | iz.com/kubota/KBT0110/KBT0110.as                                                                                                    | spx                                                                   |      | A                                                                                                    | ☆ û ¢ @                                                                                                    | ∄ ⊻ ‰ ·                                                                    |
|                                                                      |                                                                                                    |                                                                       |      |                                                                                                    |                                                                                                    | > 📋 その他の                                                                   |
| ご利用者名】(有)花の園くぼた 様                                                    |                                                                                                    |                                                                       |      |                                                                                                    | <b>愛</b> 力・                                                                                                    |                                                                            |
| く<br>www<br>新商品                                                      | <b>商品TOP</b>                                                                                                    | Q<br><sub>検</sub> 索                                                   | 注文履歴 | 登録会社リスト                                                                                                    | 発送先の登                                                                                                    | 録                                                                          |
| <br> 「庫データ / 0000/00/00 00:00:00 更新                                  |                                                                                                    |                                                                       |      |                                                                                                    |                                                                                                    | I                                                                          |
|                                                                      |                                                                                                    | 513 5 C ( )2 E V %                                                    |      |                                                                                                    | and the second second sec |                                                                            |
| 名称                                                                   | 検索ワードを入力                                                                                                    |                                                                       |      | and the second second sec |                                                                                                    |                                                                            |
| 名称<br>表示区分                                                           | 検索ワードを入力<br>● 自社 ○ 紹介先                                                                                                    |                                                                       |      |                                                                                                    |                                                                                                    |                                                                            |
| 名称           表示区分           有効期限                                     | 検索ワードを入力<br>● 自社 ○ 紹介先                                                                                                    | コウントも表示する                                                             |      |                                                                                                    | Q検索                                                                                                    |                                                                            |
| 名称<br>表示区分<br>有効期限<br>名称                                             | 検索ワードを入力         ● 自社       紹介先         □ 有効期限切れのアカ                                                                                                    | コウントも表示する<br>IAILアドレス                                                 | 有効期限 | x1)7ħ92ŀ                                                                                                    | Q 検 索<br>紹介コード                                                                                                    |                                                                            |
| 名称       表示区分       有効期限       名称       (有)花の園くぼた                    | 検索ワードを入力<br>● 自社 ○ 紹介先  日対期限切れのアオ   M info@hananose                                                                                                    | ロウントも表示する<br>IAILアドレス<br>onokubota.com                                | 有効期限 | x1)77b9)k                                                                                                    | Q 検 索<br>紹介コード<br>KU-ArLmAL                                                                                                    | <b>息</b> 選択                                                                |
| 名称       表示区分       有効期限       名称       (有)花の園くぼた       営業           | 検索ワードを入力 <ul> <li>● 自社 ○ 紹介先</li> <li>□ 有効期限切れのアカ</li> </ul> M <ul> <li>info@hananose</li> <li>11111111.2222</li> </ul>                                                                  | ロウントも表示する<br>IAILアドレス<br>onokubota.com<br>2222@yahoone.jp             | 有効期限 | x{y7ħウy}                                                                                                    | Q 検 索<br>紹介コード<br>KU-ArLmAL                                                                                                    | الله عليم<br>الله عليم<br>الله عليم                                        |
| 名称       表示区分       有効期限       名称       (有)花の園くぼた       営業       営業1 | 検索ワードを入力<br>● 自社 ○ 紹介先 □ 有効期限切れのアナ M info@hananose 111111111.2222 111111111.2222                                                                                                    | カウントも表示する<br>IAILアドレス<br>onokubota.com<br>2222@yahoone.jp<br>nail.com | 有効期限 | <u>х(ут</u> ру)                                                                                                    | Q 検 索<br>紹介コード<br>KU-ArLmAL                                                                                                    | 息 選択<br>包 選択<br>包 選択<br>包 選択                                               |
| 名称       表示区分       有効期限       名称       (有)花の園<ぼた                    | 検索ワードを入力<br>● 自社 ○ 紹介先 □ 有効期限切れのアカ  Info@hananose  Info@hananose  Info@hananose  Info@hananose  Info@hananose  Info@hananose  Info@hananose  Info@hananose  Info@hananose  Info@hananose | ロウントも表示する<br>IAILアドレス<br>onokubota.com<br>2222@yahoone.jp<br>nail.com | 有効期限 | x1)7th7).                                                                                                    | Q 検 索<br>紹介コード<br>KU-ArLmAL                                                                                                    | <ul> <li>(2) 選択</li> <li>(2) 選択</li> <li>(2) 選択</li> <li>(2) 選択</li> </ul> |

**①**[+**自社ゲストアカウントの追加**]をクリックして下さい。 【**→P3へ】** 

# 自社ゲストアカウント【マニュアルガイド】(2)

| TUREX              | 字/半角60文字まで           |               |                       |  |
|--------------------|----------------------|---------------|-----------------------|--|
| 店舗名 半              | 角(※1)                |               |                       |  |
| 全角30文              | 字/半角60文字まで           |               |                       |  |
| MAIL               | (ログインID)             | 必須 半角         |                       |  |
| メールア               | ドレスを入力               |               |                       |  |
| 4文字以_<br><b>備考</b> | この英数字 🔒              | パスワードを自       | 肋発行                   |  |
|                    |                      |               |                       |  |
| 有効期限               | <mark>※有効期限を過</mark> | ぎると利用でき       | <mark>きなくなります。</mark> |  |
|                    |                      | 0-0<br>-0 017 |                       |  |
|                    |                      | 今て半角で入力       | てください                 |  |

【必須】項目に入力お願いします。(半角で入力お願いします。)

ログインIDは**メールアドレス**の入力をお願いします。 パスワードは**4文字以上の英数字**でお願いします。

全て打ち終わり【登録】を押して頂いたら [登録会社リスト]の中の[表示区分・(自社)]で検索した中に追加されます。

【送信】を押して頂くと、登録情報がメールで届きます。 ※有効期限を設定して期日が過ぎると、そのIDではログイン出来なくなります。

## 発送先の登録【マニュアルガイド】(1)

発送先登録でよく送る送り先や、支店登録が出来ます。 本社以外に送りたい時に使用して下さい。

#### BtoBショップの[発送先の登録]から登録できます。

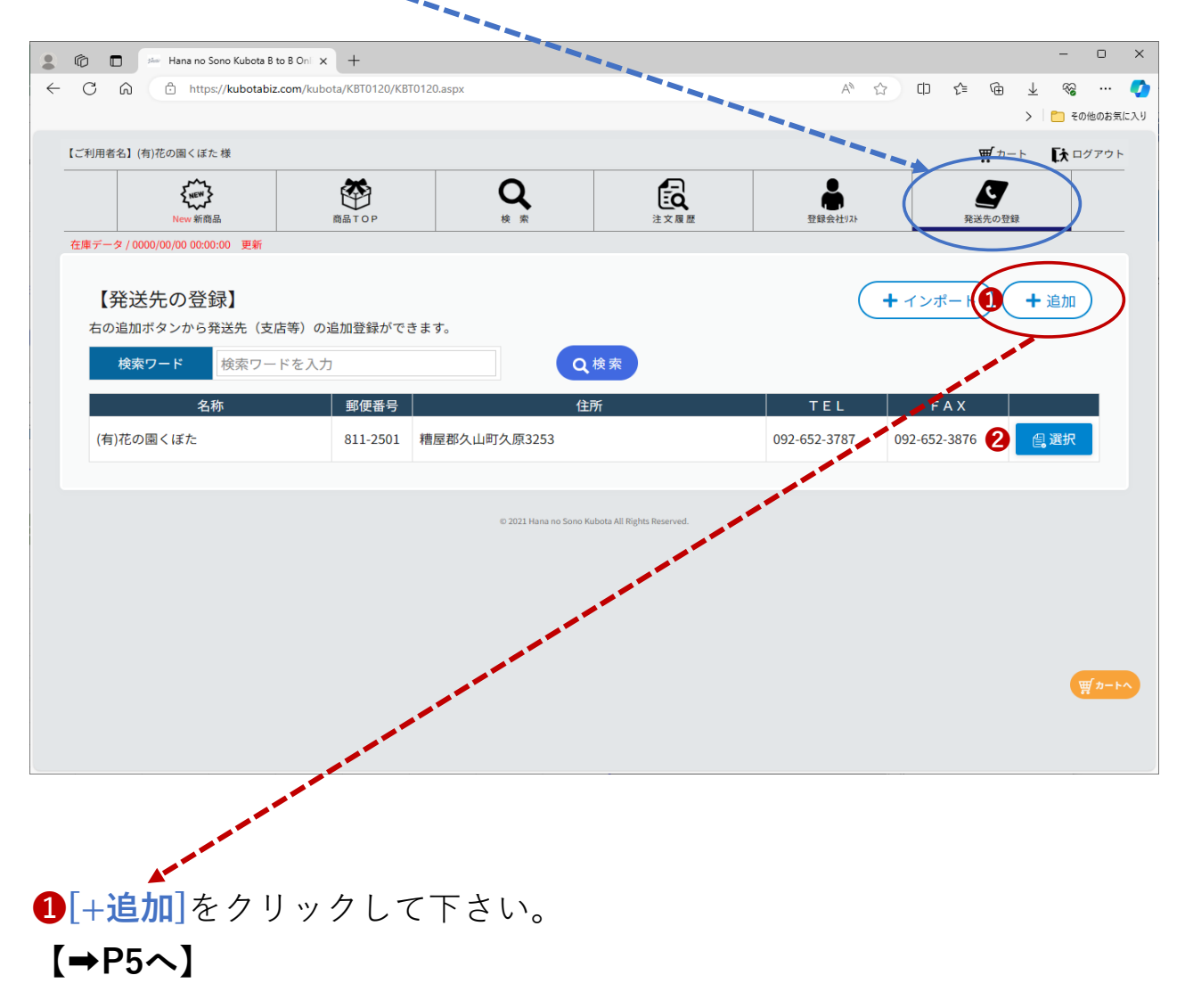

②[選択]をクリックして頂くと登録データーを修正できます。
 発送先を登録しますと2行目以降に追加されていきます。
 登録された発送先はこちらから削除できます。

# 発送先の登録【マニュアルガイド】(個別登録)

| 半角21文字まで                            |                   |   |
|-------------------------------------|-------------------|---|
| 名称 必須 半魚 (※1)                       |                   |   |
|                                     | -                 |   |
| 店舗名 半角 (※1)                         |                   |   |
|                                     |                   |   |
| フリカ <sup>*</sup> ナ <mark>半角か</mark> |                   |   |
|                                     |                   |   |
| 郵便番号 必須 半角                          |                   |   |
| <b>-</b>                            | 郵便番号より住所を反映       |   |
| 都道府県 必須                             |                   | _ |
|                                     | ~                 |   |
| 住所1 必須 半角(※:                        | 1)                | _ |
|                                     |                   |   |
| 住所2 半角(※1)                          |                   | _ |
|                                     |                   |   |
| 住所3 半角(※1)                          |                   | _ |
|                                     |                   |   |
| TIEL <u>必須</u> 半角                   |                   |   |
|                                     |                   |   |
| FAX 半角                              |                   |   |
| (※1) 益数字,***** ===                  | 早け 全て半角で入力  アイギネロ |   |
| (小王/天奴子 1/7/// 107                  |                   |   |

【必須】項目を全て打ち込んで頂き、登録を押して頂ければ 発送先を登録できます。

# 発送先の登録【マニュアルガイド】(一括登録)

| ر آسا 🕞 https://kubotabiz                                                                                                    |                                                                                                    |                                                                                                    |                                                                                                    |                               | > 🛅 र                                                                                                    | の他のお気に入り                                         |
|----------------------------------------------------------------------------------------------------|----------------------------------------------------------------------------------------------------|----------------------------------------------------------------------------------------------------|----------------------------------------------------------------------------------------------------|-------------------------------|----------------------------------------------------------------------------------------------------|--------------------------------------------------|
| 利用者名】(有)花の園くぼた 様                                                                                                    |                                                                                                    |                                                                                                    |                                                                                                    |                               | <b>ヺ</b> ヵ−ト <b>โ</b> え⊂                                                                                                    | 1グアウト                                            |
| <b>{</b> <sup>MC</sup> <b>}</b>                                                                                                    |                                                                                                    | Q                                                                                                    |                                                                                                    |                               | <u>E</u>                                                                                                    |                                                  |
| New 新商品<br>東データ / 0000/00/00 00:00:00 更新                                                                                                    | 問題102                                                                                                    | 62 %i                                                                                                    | 注义履歴                                                                                                    | 豆鲸变红7.4                       | 発送光の豆醇                                                                                                    |                                                  |
| 【発送失の登録】                                                                                                    |                                                                                                    |                                                                                                    |                                                                                                    | 6                             |                                                                                                    |                                                  |
| 右の追加ボタンから発送先(支)                                                                                                    | 店等)の追加登録ができます                                                                                                    | す。                                                                                                    |                                                                                                    |                               |                                                                                                    |                                                  |
| 検索ワード 検索ワー                                                                                                    | ドを入力                                                                                                    | Q                                                                                                    | 検索                                                                                                    |                               |                                                                                                    |                                                  |
| 名称                                                                                                    | 郵便番号                                                                                                    | 住                                                                                                    | Pf                                                                                                    | TL                            | FAX                                                                                                    |                                                  |
| (有)花の園くぼた                                                                                                    | 811-2501 糟別                                                                                                    | 屋郡久山町久原3253                                                                                                    |                                                                                                    | 092-652-3787                  | 092-652-3876 《 選択                                                                                                    |                                                  |
|                                                                                                    |                                                                                                    |                                                                                                    |                                                                                                    |                               |                                                                                                    |                                                  |
|                                                                                                    |                                                                                                    | © 2021 Hana no Sono Ku                                                                                                    | upota All Rights Reserved.                                                                                                    |                               |                                                                                                    |                                                  |
|                                                                                                    |                                                                                                    | -                                                                                                    |                                                                                                    |                               |                                                                                                    |                                                  |
|                                                                                                    |                                                                                                    | and the second second sec |                                                                                                    |                               |                                                                                                    |                                                  |
|                                                                                                    |                                                                                                    | and the second second                                                                                                    |                                                                                                    |                               |                                                                                                    | 町 カートへ                                           |
|                                                                                                    | and the second second sec                                                                                                    |                                                                                                    |                                                                                                    |                               |                                                                                                    |                                                  |
|                                                                                                    | · · · · · · · · · · · · · · · · · · ·                                                                                                    |                                                                                                    |                                                                                                    |                               |                                                                                                    |                                                  |
|                                                                                                    | and the second second                                                                                                    |                                                                                                    |                                                                                                    |                               |                                                                                                    |                                                  |
|                                                                                                    |                                                                                                    |                                                                                                    | Ļ                                                                                                    |                               |                                                                                                    |                                                  |
|                                                                                                    |                                                                                                    | -                                                                                                    | -                                                                                                    |                               |                                                                                                    |                                                  |
| ▲<br>[+インポー                                                                                                    | -ト]はエ:                                                                                                    | クセルに                                                                                                    | て、発送                                                                                                    | 先を一打                          | 舌登録がで                                                                                                    | きま                                               |
| ▲<br>[+インポー<br>1                                                                                                    | -ト]はエ:<br>-ト]はエ:                                                                                                    | クセルに                                                                                                    | て、発送                                                                                                    | 先を一打                          | 舌登録がで                                                                                                    | きま<br>゜×                                         |
| 【+インポー<br>【+インポー<br>3 ω ④ https://kubotabiz                                                                                                    | - ト]はエ:<br>- ト]はエ:<br>                                                                                                    | クセルに                                                                                                    | て、発送                                                                                                    | き先を一打                         |                                                                                                    | きま<br>                                           |
| ▲<br>【+インポー<br>3 G 合 https://kubotabiz<br>り 問意名」(街)花の周くぼた様                                                                                                    | - ト]はエ:<br>- ト]はエ:                                                                                                    | クセルに                                                                                                    | て、発送                                                                                                    | 5先を一打<br>▲ ☆                  |                                                                                                    | きま<br>×<br>ぐ<br>の他のおあに入り<br>グアウト                 |
| (+ インポー<br>Hana no Sono Kubota B<br>の (+ Hana no Sono Kubota B<br>の (+ Hana no Sono Kubota B<br>の (+ Hana no Sono Kubota B<br>)<br>(+ Hana no Sono Kubota B<br>)<br>)<br>(+ Hana no Sono Kubota B<br>)<br>)<br>(+ Hana no Sono Kubota B<br>)<br>)<br>)<br>(+ Hana no Sono Kubota B<br>)<br>)<br>)<br>)<br>)<br>)<br>)<br>)<br>)                                                                                                    | - ト]はエ:<br>to 8 Oni × +<br>.ccom/kubota/KBT0120/KBT0122                                                                                                    | クセルに                                                                                                    | て、発送                                                                                                    | き先を一打<br>× ☆                  | 舌登録がで<br>-<br>□ ☞ ☞ ■ ■ ◎<br>☞<br>☞ ┣                                                                                                    | きま<br>… ?<br>10005気に入り<br>0770ト                  |
|                                                                                                    | - ト]はエ:<br>to 8 On × +<br>Licom/kubota/KBT0120/KBT0122                                                                                                    | クセルに<br>Laspx<br>Q<br>* *                                                                                                    | て、発送                                                                                                    | を<br>たを一打<br>A <sup>®</sup> ☆ | 舌登録がで<br>-<br>□ ☞ ☞ ± ☜<br>* ☞ ± ☜<br>* ■ ± ☜<br>* ■ ± ☜<br>* ■ ± ☜                                                                         | きま<br>                                           |
|                                                                                                    | - ト]はエ<br>to 8 Omi × +<br>.com/kubota/KBT0120/KBT0122                                                                                                    | クセルに<br>Laspx<br>& ж                                                                                                    | て、 発送<br><sub>注×勇</sub>                                                                                                    | き先を一打<br>A <sup>®</sup> ☆     | 舌登録がで<br>-<br>□ ☞ ☞ 날 ሜ<br>> ■ ថ<br>♥フ-ト ┣□<br>𝕵<br>ــــــ                                                                                  | きま<br>… • •                                      |
| (+ インポー     (+ インポー     (+ インポー     (+ インポー     (+ インポー     (+ ハー・)     (+ ハー・)     (+ ハー・)     (+ ハー・)     (+ ハー・)     (+ ハー・)     (+ ハー・)     (+ ハー・)     (+ ハー・)     (+ ハー・)     (+ ハー・)     (+ ハー・)                                                                                                    | - ト]はエ:<br>to B On × +<br>Licom/kubota/KBI0120/KBI0122<br>原品TOP                                                                                                    | クセルに<br>Laspx<br>Q<br>* *                                                                                                    | て、発送<br><sup>注文 国 M</sup>                                                                                                    | き先を一打<br>♪ ☆                  | 舌登録がで<br>                                                                                                    | きま<br>                                           |
|                                                                                                    | - ト]はエ:<br>- ト]はエ:<br>- ト]はエ:<br>- ト]はエ:<br>- ト]はエ:<br>- ト]はエ:<br>                                                                                                    | クセルに<br>Laspx<br>& 素<br>イルが選択されていませ                                                                                                    | て、発送<br><sup>企業 単数</sup>                                                                                                    | き先を一打<br>ペ☆                   |                                                                                                    | きま<br>… • •<br>270ト                              |
| (+ インポー     (+ インポー     ) ← Hana no Sono Kubota 8     ) ← https://kubotabiz     ) ← https://kubotabiz     ) ← https://kubotabiz     New Kifilia     if → 2 / 0000/00/00 00:00:00 更新     発送先インポート     取込ファイル     父法先行xcelテンプレー                                                                                                    | - ト」はエ・<br>- ト」はエ・<br>to B On × +<br>た.com/kubota/KBT0120/KBT0122<br>原版 T OP                                                                                                    | クセルに<br>Laspx<br>・<br>マールが選択されていませ、                                                                                                    | て、発送<br><sup>企業</sup>                                                                                                    | 送先を一打<br>♪ ☆                  | 舌登録がで<br>-<br>□ ☞ ☞ 业 ☜<br>♡ ♪ ■ ☜<br>♥ ♪ - ト ┣=<br>♥ 𝔅 ℝ<br>ℝ 𝔅 ℝ 𝖳 𝓿 Ӡ                                                                    | きま<br>… • •<br>ッパー •                             |
|                                                                                                    | - ト]はエ:<br>to B Oni X +<br>Lacom/kubota/KBT0120/KBT0122<br>原品TOP                                                                                                    | クセルに<br>Laspx<br>& 来<br>イルが選択されていませ                                                                                                    | て、発送<br>(注:X 集歴<br>ん                                                                                                    | き先を一打<br>A <sup>®</sup> ☆     | 舌登録がで<br>                                                                                                    | きま<br>… •<br>27*2ト                               |
| <ul> <li>(+インポー)</li> <li>(+インポー)</li> <li>(+インポー)</li> <li>(+ Hana no Sono Kubota B</li> <li>(+ Hana no Sono Kubota B</li> <li>(+ Hana no Kubota B</li> <li>(+ Hana no Kubota B</li> <li>(+ Hana no Kubota B</li> <li>(+ Han</li></ul>                                                                                                    | - ト]はエ:<br>to 8 Cm × +<br>                                                                                                    | クセルに<br>Lapx<br>・* *<br>* *                                                                                                    | て、発送<br>(注文画)<br>A<br>Mathematical Mathematical Mat | き先を一打<br>☆ ☆                  | 舌登録がで<br>-<br>□ ☞ ☞ 业 ሜ<br>> ■ ☞<br>♥カート ┣□<br><u>₹</u><br><u>₹</u><br><u>₹</u><br><u>₹</u><br><u>₹</u><br><u>₹</u><br><u>₹</u><br><u>₹</u> | きま<br>… 2<br>グアウト                                |
| <ul> <li>(+ インポー)</li> <li>→ Hana no Sono Kubota B</li> <li>A A https://kubotabiz</li> <li>A A https://kubotabiz</li> <li>A A https://kubotabiz</li> <li>New 新聞品</li> <li>F → タ / 0000/00/00 00:00:00 更新</li> <li>発送先インポート</li> <li>取込ファイル</li> <li>         ・ 発送先たxcelテンプレー     </li> </ul>                                                                                                    | - ト]はエ<br>to B On × +<br>ECOM / KBT0120/KBT0122<br>原品TOP                                                                                                    | クセルに<br>Laspx<br>マ<br>マ<br>マ<br>ス<br>マ<br>マ<br>マ<br>マ<br>マ<br>マ<br>マ<br>マ<br>マ<br>マ<br>マ<br>マ<br>マ<br>マ<br>マ                                                                                                    | て、発送<br>定文 周 M<br>A                                                                                                    | き先を一打<br>▲ ☆                  | 舌登録がで<br>                                                                                                    | きま<br>… • •                                      |
| <ul> <li>         ・・・・・・・・・・・・・・・・・・・・・・・・・・・・・</li></ul>                                                                                                    | - ト]はエ:<br>- ト]はエ:<br>- ト]はア:<br>- ト]はア:<br>- ト]はア:<br>                                                                                                    | クセルに<br>Aapx<br>Aapx<br>イルが選択されていませ、                                                                                                    | て、発送<br>定 <sub>ま業</sub> 業                                                                                                    | き先を一打<br>A <sup>®</sup> ☆     | 舌登録がで<br>                                                                                                    | きま<br>… • •<br>の他のおあに入り<br>タアウト                  |
| <ul> <li>(+ インポー)</li> <li>(+ インポー)</li> <li>(+ インポー)</li> <li>(+ インポー)</li> <li>(+ インポー)</li> <li>(+ ハーンポー)</li> <li>(+ ハーンポー)<!--</td--><td>- ト]はエ<br/>- ト]はエ<br/>- ト]はエ<br/>- ト]は<br/>- ト]<br/>- ト]<br/></td><td>クセルに<br/>Laspx<br/>マルが選択されていませ、<br/>く2021 Hanaro Score Ru<br/>イルとなって</td><td>て、発送<br/>企文 周囲<br/>ん</td><td>š先を一打<br/>☆ ☆</td><td>舌登録がで<br/>-<br/>□ ☞ ☞ 业 ☜<br/>♡ ♪ ■ ☞<br/>♥ ♪ - ト ┣<br/>♥<br/>ℝ X (果 3</td><td>きま<br/>… • • • • • • • • • • • • • • • • • • •</td></li></ul> | - ト]はエ<br>- ト]はエ<br>- ト]はエ<br>- ト]は<br>- ト]<br>- ト]<br> | クセルに<br>Laspx<br>マルが選択されていませ、<br>く2021 Hanaro Score Ru<br>イルとなって                                                                                                    | て、発送<br>企文 周囲<br>ん                                                                                                    | š先を一打<br>☆ ☆                  | 舌登録がで<br>-<br>□ ☞ ☞ 业 ☜<br>♡ ♪ ■ ☞<br>♥ ♪ - ト ┣<br>♥<br>ℝ X (果 3                                                                            | きま<br>… • • • • • • • • • • • • • • • • • • •    |
| <ul> <li>+ インポー</li> <li>→ Hana no Sono Kubota B</li> <li>→ Hana no Sono Kubota B</li> <li>→ Https://kubotabiz</li> <li>→ https://kubotabiz</li> <li>→ Https://kubotabiz</li> <li>→ Https://kubotabiz<td>- ト]はエ:<br/>to B Onix +<br/>Corn /kubota/KBT0120/KBT0122<br/>(ファイルの選択 ファ<br/>2<br/>パレートファー<br/>目を打ち込/</td><td>クセルに<br/>Aspx<br/>Aspx<br/>イルが選択されていませ、<br/>イルンなって<br/>んでください</td><td>て、発送<br/>定<br/>まて高度<br/>ん<br/>たいます。<br/>。</td><td>き先を一打<br/>A<sup>®</sup>☆</td><td>舌登録がで<br/>□ ¢ ⓑ ⊻ ◎<br/>▼2-ト ┣□<br/><u>₹</u>2</td><td>きま<br/>… • •<br/>&gt;&gt;&gt;&gt;&gt;&gt;&gt;&gt;&gt;&gt;&gt;&gt;&gt;&gt;&gt;&gt;&gt;&gt;&gt;&gt;&gt;&gt;&gt;&gt;&gt;&gt;&gt;&gt;&gt;&gt;&gt;&gt;&gt;</td></li></ul>                                                                                                    | - ト]はエ:<br>to B Onix +<br>Corn /kubota/KBT0120/KBT0122<br>(ファイルの選択 ファ<br>2<br>パレートファー<br>目を打ち込/                                                                                                    | クセルに<br>Aspx<br>Aspx<br>イルが選択されていませ、<br>イルンなって<br>んでください                                                                                                    | て、発送<br>定<br>まて高度<br>ん<br>たいます。<br>。                                                                                                    | き先を一打<br>A <sup>®</sup> ☆     | 舌登録がで<br>□ ¢ ⓑ ⊻ ◎<br>▼2-ト ┣□<br><u>₹</u> 2                                                                                                 | きま<br>… • •<br>>>>>>>>>>>>>>>>>>>>>>>>>>>>>>>>>> |

### ①をクリックして[名前を付けて保存]で

お好きな場所にExcelテンプレートを保存して下さい。

**2**保存した**Excelテンプレート**を開き、

※**必須**の行を全て打ち込んで頂き保存します。(半角で入力して下さい。)

[ファイルの選択]をクリックして、保存したExcelテンプレートをクリックして頂き [開く]を押し【読取】を押して頂ければ一括登録ができます。